## Application Mobile TDS Health / STAT!Ref

Disponible sur App Store Google play

TDS Health / STAT!Ref réunit sous une seule plateforme plusieurs ouvrages de référence en santé, dont :

- AHFS Drug Information de l'année courante

- Trissel's Stability of Compounded Formulations

L'abonnement de la Bibliothèque de l'Université Laval comprend un accès gratuit à l'application mobile pour toute personne membre de la communauté universitaire.

## Inscription et activation du compte

**Étape 1.** Accédez à <u>TDS Health / STAT!Ref</u> par l'entremise de la Bibliothèque (obligatoire) et cliquez sur *Profile* puis sur Register pour vous créer un compte.

| tds                | Resources <b>v</b> Titles | rofile    |                            | Tools 🔻         |
|--------------------|---------------------------|-----------|----------------------------|-----------------|
| TETON DATA SYSTEMS | Search topics, Treatment  | Drugs etc |                            |                 |
|                    | Welcome S                 |           | STAT!Ref                   |                 |
|                    | Welcome to                |           | STATID                     |                 |
|                    | PROFILE LOGIN             |           | Remember Me (uses cookies) |                 |
|                    | Your email                | Password  | Log in                     | Register        |
|                    |                           |           | Fc                         | orgot Password? |

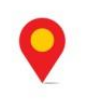

| SIGN U                                                  | P IN SECONDS                                                                                   |                                |
|---------------------------------------------------------|------------------------------------------------------------------------------------------------|--------------------------------|
| * First Name                                            | Last Name                                                                                      |                                |
| First Name                                              | Last Name                                                                                      |                                |
| * Email                                                 |                                                                                                |                                |
| Your email                                              |                                                                                                | L'adresse courriel et le mot d |
| * Password                                              |                                                                                                | passe seront nécessaires pou   |
| At least 8 characters                                   |                                                                                                | vous connecter à l'application |
| * Repeat Password                                       |                                                                                                |                                |
| At least 8 characters                                   |                                                                                                |                                |
| Remember me on ti By clicking "Register N TDS Terms and | his computer (uses cookies)<br>ow" below, you are agreeing to<br>Conditions and Privacy Policy | ne                             |

Étape 3 : Activez votre compte en cliquant sur l'onglet *Welcome* puis sur *Anywhere Login Account*.

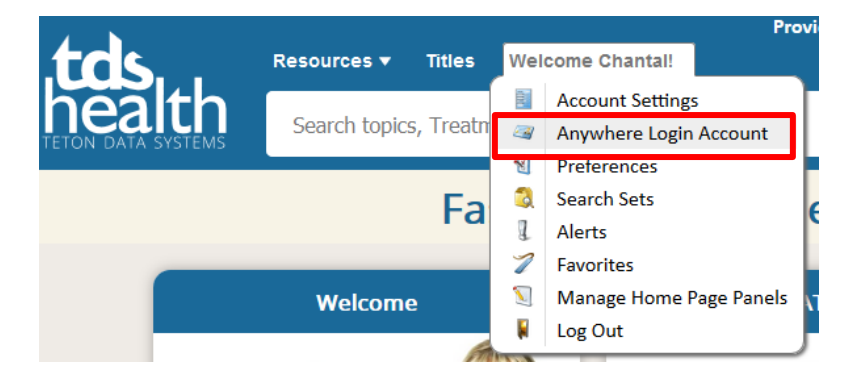

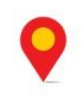

Étape 4 : Cliquez ensuite sur le bouton Activate. L'accès sera valide pour 90 jours au terme desquels vous devrez répéter l'Étape 4. L'accès sera valide pour 90 jours au terme desquels vous devrez répéter l'Étape 4.

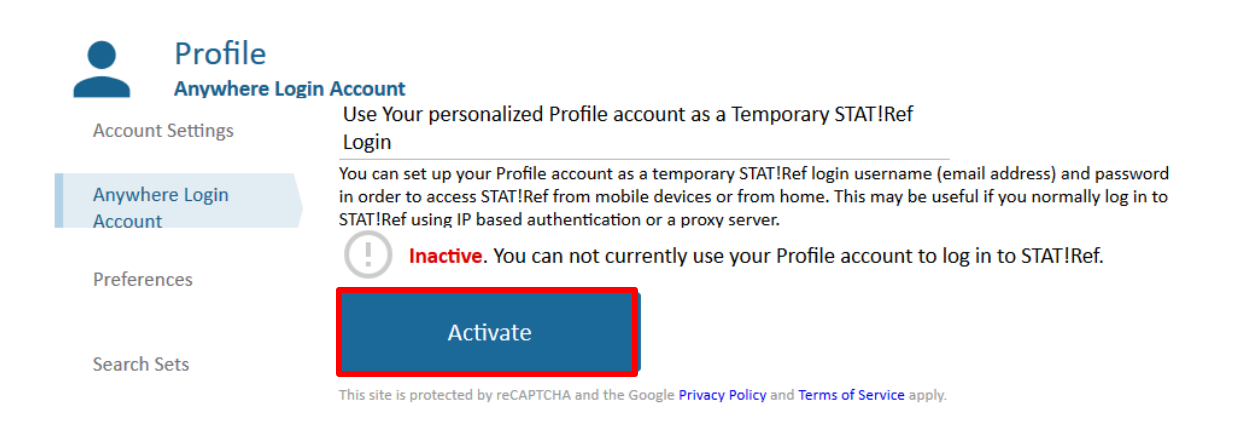

**Étape 5 :** Vous pouvez ensuite télécharger l'application **STAT!Ref** sur votre appareil mobile. Vous devrez Inscrire ensuite votre nom d'usager (courriel) et votre mot de passe pour utiliser l'application.

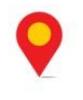